Incepand cu data de 01.06.2013 se vor trece in declaratia 394 si bonurile cu valoare totala sub 100 EURO pentru care a fost ceruta inscrierea codului fiscal in format electronic.

Intrucat nu toate bonurile fiscale se vor evidentia in declaratia 394 este necesar a diferentia aceste documente de restul bonurilor. Aceste documente sunt echivalate unei facturi simplificate. Cea mai simpla modalitate de lucru este definirea unui nou document nou specific .care sa fie exclusive pentru aceste facturi simplificate.

In urmatoarele randuri vom exemplifica cum se creeaza un asemenea document specific.

Vom defini un document FCS (factura simplificata).

Pentru aceasta se intra in aplicatie la ACTUALIZARE FISIERE DE LUCRU (1)

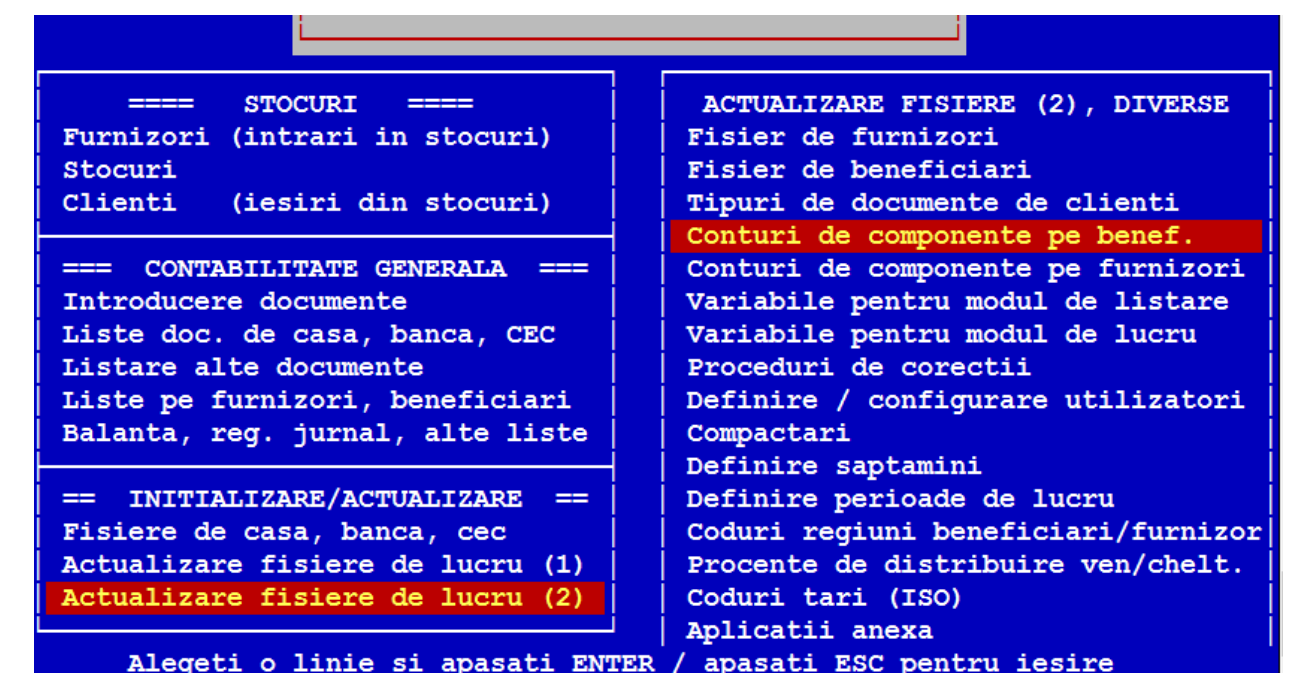

Se intra pe linia Tipuri de documente de clienti

|                | Tipuri de documente urmarite pe conturi de componenta |            |             |  |  |
|----------------|-------------------------------------------------------|------------|-------------|--|--|
| Tip d.         | Denumire document                                     | Tip:Ben/Fz | D 394 Deduc |  |  |
| AEX            | Aviz de expeditie la terti                            | в          |             |  |  |
| AVX            | Aviz de expeditie furnizori                           | F          |             |  |  |
| BMS            | Bon transfer stocuri                                  | в          |             |  |  |
| BON            | Bon decontare                                         | F          | D           |  |  |
| CHF            | Chitanta fiscala de la furnizor                       | F          |             |  |  |
| CHT            | Chitanta fiscala catre beneficiar                     | в          |             |  |  |
| DEC            | Deconturi                                             | в          | v           |  |  |
| <b>◆&lt;</b> ◆ |                                                       |            | >           |  |  |

Aici se adauga un document nou .

Pentru a adauga o linie noua se foloseste combinatia de taste Ctrl+N Daca ati folosit corect combinatia de taste va apare o linie noua rosie in partea de jos. Acolo se inscrie tipul de document (Tip d.) FCS Denumire document scrieti Factura simplificata de cumparare Tip scrieti F (de la furnizor) In campul "D 394" se trece D In campul "Deduc" (care speficifica daca documentul este cu deductibilitate limitata) daca se doreste activarea sistemului de deductibilitate limitata se trece D altfel se lasa spatiu gol .

## La final fereastra ar trebui sa arate asa

| тір а      | . Denumire document               | Tip:Ben/ | FZ D 394 | Deduc " |
|------------|-----------------------------------|----------|----------|---------|
| CHF        | Chitanta fiscala de la furnizor   | F        |          |         |
| CHT        | Chitanta fiscala catre beneficiar | В        |          |         |
| DEC        | Deconturi                         | В        |          |         |
| DVI        | Declaratie vamala                 | F        |          |         |
| FCF        | Factura de la furnizor            | F        | D        |         |
| FCT        | Factura catre beneficiar          | в        | D        | •       |
| FCS        | Factura simplificata de cumpare   | F        | D        | V       |
| <b>*</b> < |                                   |          |          | >       |
|            |                                   |          |          |         |

Se paraseste fereastra cu combinatia de taste Ctrl+W.

Acum sistemul este pregatit pentru a utiliza noul document.

## ATENTIE !!!!

Acest nou document este vizibil doar in partea de contabilitate. Pentru partea de gestiune se va folosi documentul FCF